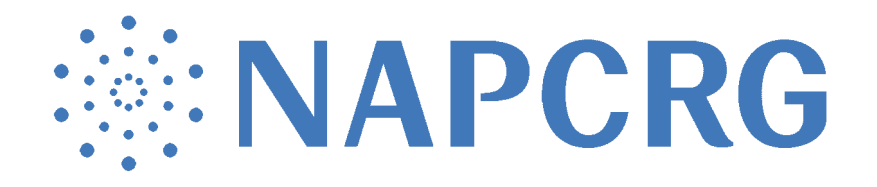

# PBRN Call for Papers Example Submissions

#### WHERE DO I SUBMIT MY PROPOSAL?

submit.napcrg.org to submit your presentation.

#### WHAT FIELDS ARE REQUIRED FOR A SUBMISSION TO BE COMPLETE?

Questions with a red asterisk \* must be answered for the submission to be considered complete. Incomplete submissions WILL NOT be reviewed and will not be considered for the conference.

#### HOW DO I KNOW WHEN MY SUBMISSION IS COMPLETE AND READY FOR REVIEW?

Once you have submitted your proposal, your submission details will appear on the screen. Please review this carefully. **Be sure to confirm the "Submission Completed" status.** 

**GOOD TO GO:** When all required fields have been completed, your submission will be shown as: **Submission Completed: True** 

**NOT GOOD TO GO:** When a required field is missing, your submission will be shown as: **Submission Competted: False** 

Conference: Practice-Based Research Network Conference 2022

Category: Oral Presentations Research Completed

Submission Id: 3290

Submission Title: TEST: Example Submission

Submission Completed: False

Edit Submission

Click the blue pencil next to "Edit Submission" to complete the missing fields. You MUST complete the missing fields or else your submission will be considered incomplete and NOT reviewed for consideration.

# **PBRN Submissions, screen by screen**

These are all the screens you'll encounter as you go through the PBRN submission process:

# Oral Presentation (Complete and In-Progress) and Poster (Complete and In-Progress)

## PAGE 1

# **Select Submission Category**

Conference: Practice-Based Research Network Conference 2025

Learn more about the submission categories here: https://napcrg.org/conferences/pbrn/call-for-papers/

#### Select the Submission Category

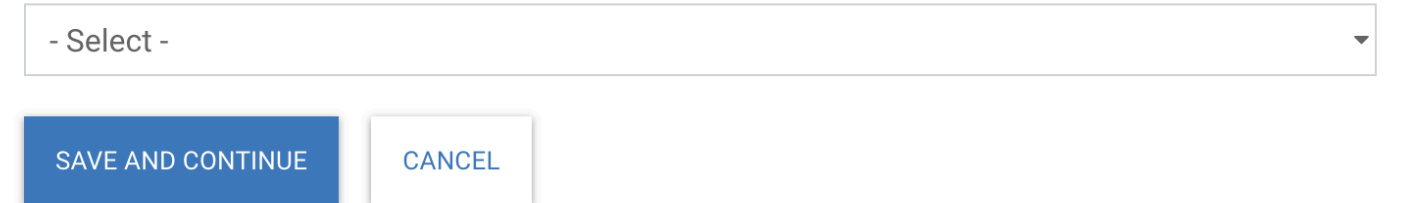

## **CATEGORY OPTIONS**

# **Select Submission Category**

**Conference:** Practice-Based Research Network Conference 2025 Learn more about the submission categories here: https://napcrg.org/conferences/pbrn/call-for-papers/

#### Select the Submission Category

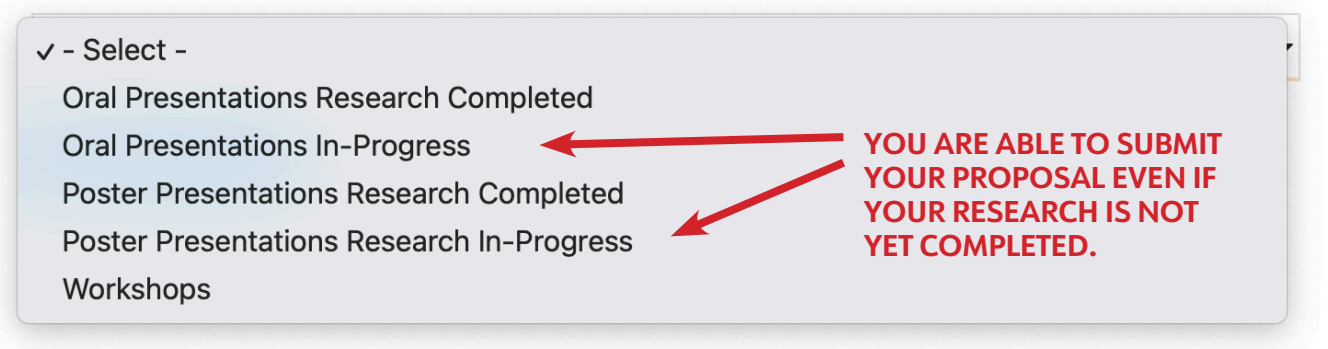

## PAGE 2

| Submission Role Definitions                                                                                                    |
|----------------------------------------------------------------------------------------------------|
| Submitter-Only: Not a participant in the presentation. Used for submitting on behalf of someone. Submitter Only is NOT listed in conference materials.                                                                                                    |
| Submitter and Lead Presenter: The lead in giving the presentation.                                                                                                    |
| Submitter and Co-Author: A contributor to the submission.                                                                                                    |
| Select Your Role on Submission                                                                                                    |
| - Select -                                                                                                    |
| Title (125 characters including spaces - DO NOT use all capitals)                                                                                                    |
| Chars Remaining 125                                                                                                    |
| Abstract (maximum 2,500 characters including spaces)<br>The abstract should be no longer than 2,500 characters in a single paragraph with the following subheads: Background, Settings & Participants, Methods, Results, and Conclusions. See<br>https://napcrg.org/conferences/pbrn/call-for-papers/ for an example. Only include the abstract in this session. Do not include title or author(s). |
| Abstract (2,500) characters including spaces                                                                                                    |
|                                                                                                    |
|                                                                                                    |
|                                                                                                    |
|                                                                                                    |
|                                                                                                    |
|                                                                                                    |
| Chars Remaining 2500                                                                                                    |
| Chars Remaining 2500                                                                                                    |

# PAGE 3 Submission Created

Next Step: Create submission proposal. The submission proposal consists of category specific questions.

#### **Submission Details**

Conference: Practice-Based Research Network Conference 2025

Category: Oral Presentations Research Completed

Submission Id: 7236

Title: Test - Natalie

### PAGE 4

**Learning Objectives:** Clear and understandable learning objectives are REQUIRED to qualify for Continuing Education (CE) credit. Your submission will be excluded from CE credit if these are not clear. Please List at least 2 learning objectives using these guidelines:

- Clearly describe what you want learners to take away and implement after the session in active, measurable terms (e.g. define, interpret, explain, apply).
- Each objective must be specific, concise, and limited to one sentence.
- Example "On completion of this session, participants should be able to identify and describe the three primary tenets of the Patient Self-Efficacy Model."

First Objective: On completion of this session the participants should be able to... \*(Character limit including spaces: 300)

Second Objective: On completion of this session the participants should be able to... \*(Character limit including spaces: 300)

Third Objective: On completion of this session the participants should be able to... (Character limit including spaces: 300)

|                                              | THESE ARE VERY                                                   |
|----------------------------------------------|------------------------------------------------------------------|
|                                              | IMPORTANT FOR                                                    |
|                                              |                                                                  |
| DELEVANCE STATEMENT: (In Journan's terms, de | cariba the relevance or "take home measure" of this ecosion to a |

RELEVANCE STATEMENT: (In layman's terms, describe the relevance or "take home message" of this session to a patient, community member, or non-researcher) \*(Character limit including spaces: 1500)

## PAGE 4, CONTINUED

\*please note the Special Call is not included on the Poster Submission Forms, only the Oral Presentation Submission Forms

*Special Call! We are looking for projects with a focus on access to primary care within PBRNs. Please select below if you would like to be considered for the special opportunity to present in a special session at the 2025 PBRN Conference.* 

Would you like your submission to be considered for the focus on access to primary care special presentation?\*

Select Answer

Are you a first-time submitter for NAPCRG's PBRN Conference?\*

Select Answer

The Author agrees that the materials they submit to NAPCRG or one of its affiliates for use in NAPCRG's program materials for NAPCRG's PBRN Conference, along with any presentation at the PBRN Conference, are: (a) works for hire, done for NAPCRG, within the meaning of the copyright laws; or (b) the Author is hereby assigning to NAPCRG the rights to prepare derivative works of the materials and presentation and to use, copy, publish, distribute, license, display, or publicly perform in any form and in any media the PBRN Conference materials and presentation.

The undersigned Author further represents they have the authority to grant the rights described in the above paragraph.\*

Select Answer

### CONFIRMATION

## **Submission Details**

Your submission has been successfully submitted. To **add presenters** follow the instructions listed below under "Invite Presenter(s) to Submission". <u>Return to the main dashboard</u>

Conference: Practice-Based Research Network Conference 2025

Category: Oral Presentations Research Completed

Submission Id: 7236

Submission Title: Test

Submission Completed: True

Edit Submission

Make sure this shows as "True" Submissions that are marked as "false" <u>will not</u> be considered for submission.

#### Invite Co-Author(s) to Submission

Copy the text in the blue box and email it to the co-author(s) that you want to include on this submission. This text contains all required information needed for the invitees to join the submission.

Please follow the link https://submit.napcrg.org/Presenter/AddParticipant?SubmissionId=7236 to add yourself to the Practice-Based Research Network Conference 2025 submission "Test - Natalie".

If you do not have an account you will need to create one by clicking "Create a New Account" on the login page. Once the account is created re-visit https://submit.napcrg.org/Presenter/AddParticipant?SubmissionId=7236

Once logged in you will be directed to select your role of "Co-Author" or "Lead Presenter" and complete a disclosure if it is not up to date.

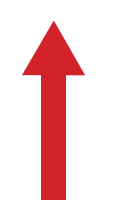

Add co-authors and presenter instructions by sending them the link here.

# **PBRN Submissions, screen by screen**

These are all the screens you'll encounter as you go through the PBRN submission process:

#### **Workshop Submission Form**

PAGE 1

#### **Select Submission Category**

| onference: Practice-Based Research Network Conference 2025<br>arn more about the submission categories here: https://napcrg.org/conferences/pbrn/call-for-papers/ |
|----------------------------------------------------------------------------------------------------|
| elect the Submission Category                                                                                                    |
| - Select -                                                                                                    |
| Oral Presentations Research Completed                                                                                                    |
| Oral Presentations In-Progress                                                                                                    |
| Poster Presentations Research Completed                                                                                                    |
| Poster Presentations Research In-Progress                                                                                                    |
| Workshops                                                                                                    |
|                                                                                                    |
|                                                                                                    |

#### PAGE 2

#### **Create Submission**

**Conference:** Practice-Based Research Network Conference 2025 **Category:** Workshops

#### **Submission Role Definitions**

Submitter-Only: Not a participant in the presentation. Used for submitting on behalf of someone. Submitter Only is NOT listed in conference materials.

Submitter and Lead Presenter: The lead in giving the presentation.

Submitter and Co-Author: A contributor to the submission.

Select Your Role on Submission

- Select -

Title (125 characters including spaces - DO NOT use all capitals)

Chars Remaining 125

Abstract (maximum 2,500 characters including spaces) The abstract should be no longer than 2,500 characters in a single paragraph with the following subheads: Rationale, Audience Participation, Content to be Presented, Method of Evaluation and Prerequisite Knowledge. See <a href="https://napcrg.org/conferences/pbrn/call-for-papers/">https://napcrg.org/conferences/pbrn/call-for-papers/</a> for an example. Only include the abstract in this session. Do not include title or author(s).

## **PAGE 2 CONTINUED**

Abstract (maximum 2,500 characters including spaces) The abstract should be no longer than 2,500 characters in a single paragraph with the following subheads: Rationale, Audience Participation, Content to be Presented, Method of Evaluation and Prerequisite Knowledge. See <a href="https://napcrg.org/conferences/pbrn/call-for-papers/">https://napcrg.org/conferences/pbrn/call-for-papers/</a> for an example. Only include the abstract in this session. Do not include title or author(s).

#### Abstract (2,500) characters including spaces

| Test-Workshop        |        |  |
|----------------------|--------|--|
|                      |        |  |
|                      |        |  |
|                      |        |  |
|                      |        |  |
| Chars Remaining 2487 |        |  |
| SAVE AND CONTINUE    | CANCEL |  |

# PAGE 3 Submission Created

Next Step: Create submission proposal. The submission proposal consists of category specific questions.

#### **Submission Details**

Conference: Practice-Based Research Network Conference 2025

Category: Workshops

Submission Id: 7237

Title: Test

#### **Submission Abstract**

Test-Workshop

#### PAGE 4

#### **Create Submission Proposal**

Conference: Practice-Based Research Network Conference 2025

Category: Workshops Submission Id: 7237 Submission Title: Test

**Instructions:** Answer the questions below and then click on the Save and Continue button. Questions with a red asterisk MUST be answered or your submission will NOT be considered complete and, therefore, not considered for submission.

•

#### Research Category\*

Access to primary care

SESSION DESCRIPTION: (This will be printed in the final program.) \*(Character limit including spaces: 500)

Schedule: Describe the workshop schedule including the time frame for each section, that section's content, which speaker will lead that session, and breaks. \*(Character limit including spaces: 2000)

Example schedule: 5 minutes: xxxx 25 minutes: xxxx - xxxxx - xxxxx 15 minutes: xxxx 30 minutes: xxxxx

Audience: Describe your audience - who and how many you expect to attend and the basis for this estimate. \*(Character limit including spaces: 2000)

#### **PAGE 4 CONTINUED**

**Learning Objectives:** Clear and understandable learning objectives are REQUIRED to qualify for Continuing Education (CE) credit. Your submission will be excluded from CE credit if these are not clear. Please List at least 2 learning objectives using these guidelines:

- Clearly describe what you want learners to take away and implement after the session in active, measurable terms (e.g. define, interpret, explain, apply).
- Each objective must be specific, concise, and limited to one sentence.
- Example "On completion of this session, participants should be able to identify and describe the three primary tenets of the Patient Self-Efficacy Model."

First Objective: On completion of this session the participants should be able to... \*(Character limit including spaces: 300)

Second Objective: On completion of this session the participants should be able to... \*(Character limit including spaces: 300)

Third Objective: On completion of this session the participants should be able to... (Character limit including spaces: 300)

| THESE ARE                                                                             | VERY                   |
|---------------------------------------------------------------------------------------|------------------------|
| IMPORTAN                                                                              | IT FOR                 |
| CREDIT QU                                                                             | ALIFICATION            |
| RELEVANCE STATEMENT: (In layman's terms, describe the relevance or "take home message | " of this session to a |

patient, community member, or non-researcher) \*(Character limit including spaces: 1500)

Are you a first-time submitter for NAPCRG's PBRN Conference?\*

Yes

The Author agrees that the materials they submit to NAPCRG or one of its affiliates for use in NAPCRG's program materials for NAPCRG's PBRN Conference, along with any presentation at the PBRN Conference, are: (a) works for hire, done for NAPCRG, within the meaning of the copyright laws; or (b) the Author is hereby assigning to NAPCRG the rights to prepare derivative works of the materials and presentation and to use, copy, publish, distribute, license, display, or publicly perform in any form and in any media the PBRN Conference materials and presentation.

The undersigned Author further represents they have the authority to grant the rights described in the above paragraph.\*

Yes

Questions with a red \* must be answered for the submission to be considered complete.

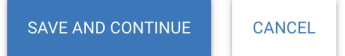

## CONFIRMATION

#### **Submission Details**

Your submission has been successfully submitted. To **add presenters** follow the instructions listed below under "Invite Presenter(s) to Submission". <u>Return to the main dashboard</u>

Conference: Practice-Based Research Network Conference 2025

Category: Workshops

Submission Id: 7237

Submission Title: Test

Submission Completed: True

Edit Submission

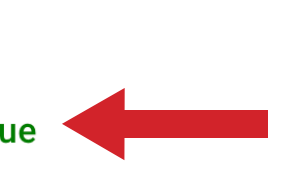

#### Make sure this shows as "True" Submissions that are marked as "false" <u>will not</u> be considered for submission.

#### Invite Co-Author(s) to Submission

Copy the text in the blue box and email it to the co-author(s) that you want to include on this submission. This text contains all required information needed for the invitees to join the submission.

Please follow the link https://submit.napcrg.org/Presenter/AddParticipant?SubmissionId=7237 to add yourself to the Practice-Based Research Network Conference 2025 submission "Test".

If you do not have an account you will need to create one by clicking "Create a New Account" on the login page. Once the account is created re-visit https://submit.napcrg.org/Presenter/AddParticipant?SubmissionId=7237

Once logged in you will be directed to select your role of "Co-Author" or "Lead Presenter" and complete a disclosure if it is not up to date.

Add co-authors and presenter instructions by sending them the link here.

#### **COMPLETE YOUR DISCLOSURE IF NEEDED**

# Disclosure

Every presenter is required to fully disclose any relevant financial interest or other relationship with the commercial supporter(s) of this educational activity or with the manufacturer(s) of any commercial product(s) and/or providers of commercial services discussed in this educational activity including 1-year prior to and/or 1-year following conference presentation(s).

Every presenter is also required to fully disclose when an unlabeled use of a commercial product, or an investigational use not yet approved for any purpose, is discussed during an educational activity.

#### **Disclosure of Financial Relationships**

Part I: Check either A or B. You must check only one button. Required \*

O A. Neither I nor my immediate family has a financial relationship or interest in any commercial interest producing, marketing, re-selling, or distributing health care goods or services consumed by, or used on, patients

O B. I have or a member of my immediate family have a financial relationship or interest in any commercial interest producing, marketing, re-selling, or distributing health care goods or services consumed by, or used on, patients

**Part II:** If you checked B above, please list all entities and nature of relationship with each, e.g., research grants, stock or bond holdings, employment, ownership or partnership, consulting fees, other remuneration (honoraria, travel expenses, etc)

#### Disclosure of Unlabeled/Investigational Uses of Products

Part III: Check either A or B. You must check only one button. Required \*

○ A. The content of my material(s)/presentation(s) in this CME activity WILL NOT include discussion of unapproved or investigational uses of products or devices.

O B. The content of my material(s)/presentation(s) in this CME activity WILL include discussion of unapproved or investigational uses of products or devices as indicated below.

**Part IV:** If you checked B above, please describe the unapproved or investigational uses of products or devices that you will discuss in your material(s)/presentation(s):

### Disclosure of Speakers' Bureau

Part V: Check either A or B. You must check only one button. Required \*

○ A. Neither I nor anyone in my immediate family is a member of a speakers' bureau for a proprietary entity producing health care goods or services.

○ B. I am or a member of my immediate family is a member of a speakers' bureau for a proprietary entity producing health care goods or services.

**Part VI:** If you checked B above, please describe the involvement with the speaker's bureau. For example, did you or a member of your immediate family receive training, travel for this training, did the company provide audio visualmaterial, did the company pay any expenses, did the company provide an honorarium, consulting fee, or any other type of compensation?

#### Acknowledgement

**Part VII:** I have read the policy on full disclosure. If I have indicated a financial relationship or interest, I understand that this information will be reviewed to determine whether a conflict of interest may exist, and I may be asked to provide additional information. I understand that failure or refusal to disclose, false disclosure, or inability to resolve conflicts of interest will require us to identify a replacement.

Type your full name in the space below to acknowledge that you will comply with our disclosure policy.

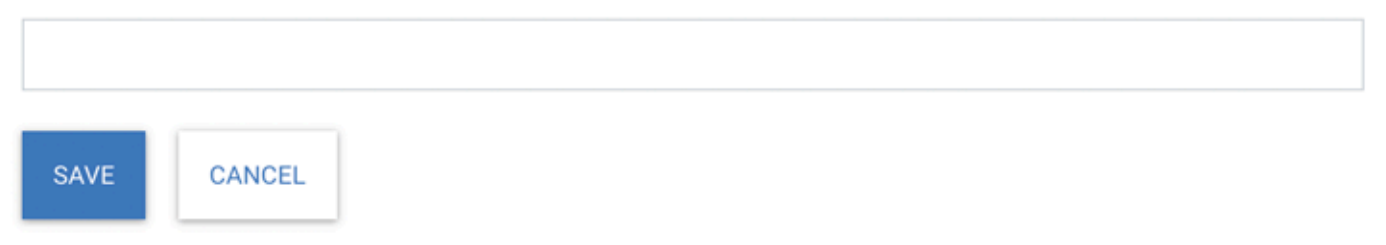